Myyntilaskujen suodatus – arkistoidut laskut

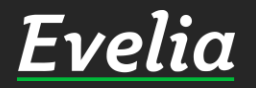

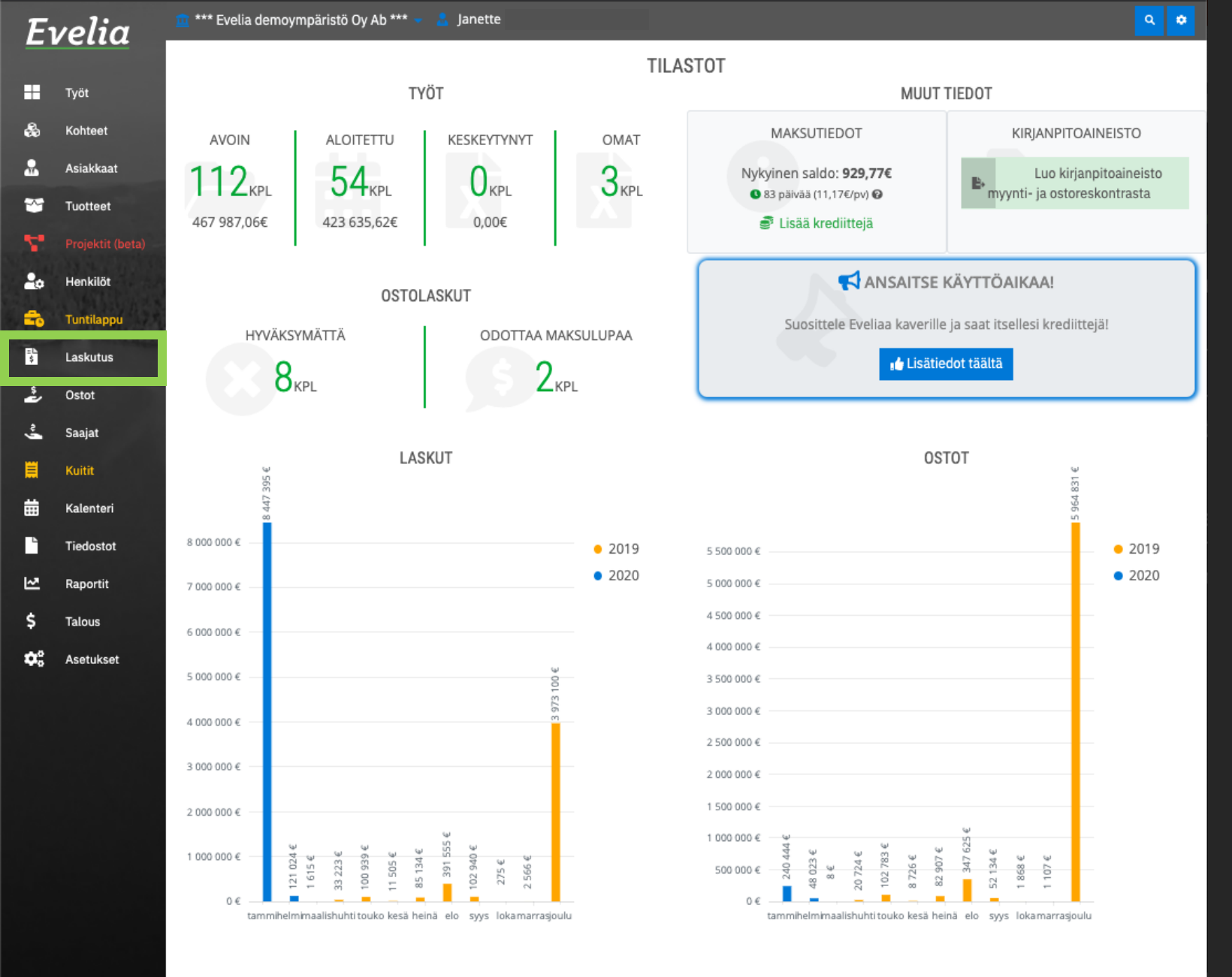

Evelian myyntilaskulistauksessa näkyy luodut, lähetetyt ja myöhässä olevat myyntilaskut. Suodatusasetuksista saat kuitenkin halutessasi näkyviin myös arkistoidut laskut eli kirjanpitoon viedyt laskut.

1. Mene myyntilaskulistaukseen vasemmasta valikkopalkista klikkaamalla ''Laskutus''

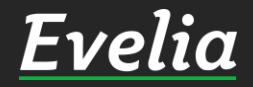

Tuki paikalla

| elia      | 🧰 *** Eve | elia demoympäi | ristö Oy Ab *** 👻 🤱 Janett | ė               |            |            |                       |                          | ٩            |
|-----------|-----------|----------------|----------------------------|-----------------|------------|------------|-----------------------|--------------------------|--------------|
|           | LA        | SKUT           |                            |                 |            |            |                       |                          |              |
| Työt      | T St      | uodattimet     |                            |                 | Etsi       |            |                       |                          | ×Q           |
| Kohteet   | Nro 🗕     | Tila           | Asiakas                    | Kohde           | Laskupym   | Eräpäivä   | Kuvaus                | Viitteemme               | Viitteenn    |
| Asiakkaat | 441       | Myöhässä       | Kov Turun Vartioku         | Hämeenkatu 26 B | 31.01.2020 | 14.02.2020 | Maksuerätaulukko      |                          |              |
| t         | 442       | Myöhässä       | Koy Turun Vartioku         | Hämeenkatu 26 B | 31.01.2020 | 14.02.2020 | Maksuerätaulukko      | viittemme jori-kortti    | viitteenne t |
| uotteet   | 444       | Myöhässä       | Huiskulan puutarha         |                 | 02.02.2020 | 16.02.2020 | 190 Sähkötyöt         | ,<br>Muista kotitalousvä |              |
|           | 446       | Myöhässä       | As Oy Linna-Aho            | As Oy Linna-Aho | 03.02.2020 | 17.02.2020 | 1040 Hämeenkat 26     |                          |              |
|           | 447       | Myöhässä       | Relm                       | ,               | 03.02.2020 | 17.02.2020 | 61 Maalämpöpump       |                          |              |
| enkilot   | 449       | Myöhässä       | As Oy Linna-Aho            | As Oy Linna-Aho | 03.02.2020 | 17.02.2020 | 211 Lampun vaihto     | Muista kotitalousvä      |              |
| intilappu | 450       | Myöhässä       | Huiskulan puutarha         |                 | 03.02.2020 | 17.02.2020 | 190 Sähkötyöt         | Muista kotitalousvä      |              |
|           | 451       | Myöhässä       | ток                        | Prisma          | 03.02.2020 | 17.02.2020 | 1 Pakastealtaan kor   | Muista kotitalousvä      |              |
| ISKUTUS   | 452       | Myöhässä       | As Oy Linna-Aho            | As Oy Linna-Aho | 03.02.2020 | 17.02.2020 | 2 Julkisivu remontti  | Muista kotitalousvä      |              |
| tot       | 453       | Myöhässä       | Huiskulan puutarha         |                 | 03.02.2020 | 17.02.2020 | 190 Sähkötyöt         | Muista kotitalousvä      |              |
|           | 454       | Myöhässä       | As Oy Linna-Aho            | As Oy Linna-Aho | 04.02.2020 | 18.02.2020 | 1043 Hämeenkatu 26    |                          |              |
| ajat      | 455       | Myöhässä       | As Oy Linna-Aho            |                 | 04.02.2020 | 18.02.2020 | 214 lisätyö julkisivu | Muista kotitalousvä      |              |
| itit      | 456       | Myöhässä       | Koy Turun Vartioku         |                 | 04.02.2020 | 18.02.2020 | Maksuerätaulukko (    | Muista kotitalousvä      |              |
|           | 457       | Laskutettu     | As Oy Linna-Aho            | As Oy Linna-Aho | 07.02.2020 | 21.02.2020 | 2 Julkisivu remontti  | Muista kotitalousvä      |              |
| lenteri   | 458       | Laskutettu     | Kalle Nleminen             |                 | 07.02.2020 | 21.02.2020 | 216 Sähköasennuksia   | Muista kotitalousvä      |              |
| edostot   | 460       | Laskutettu     | Johanna Saarikoski         |                 | 11.02.2020 | 25.02.2020 | 90 Pihan valaistus    | Muista kotitalousvä      |              |
|           | 461       | Laskutettu     | Koy Turun Vartioku         | Hämeenkatu 26 B | 12.02.2020 | 26.02.2020 | Maksuerätaulukko      | viittemme jori-kortti    | viitteenne t |
| portit    | 462       | Laskutettu     | V&S Putki                  |                 | 12.02.2020 | 26.02.2020 | Maksuerätaulukko (    |                          |              |
| lous      | 464       | Laskutettu     | Heikki                     | Hämeenkatu32    | 12.02.2020 | 26.02.2020 | 8 Lastenaltaan asen   |                          |              |
|           | 465       | Laskutettu     | ток                        | Prisma          | 13.02.2020 | 27.02.2020 | 1 Pakastealtaan kor   | Muista kotitalousvä      |              |
| etukset   | 468       | Laskutettu     | ТОК                        |                 | 14.02.2020 | 28.02.2020 | 226 Sähkötyö          | Muista kotitalousvä      |              |
|           | 469       | Laskutettu     | As Oy Linna-Aho            | As Oy Linna-Aho | 14.02.2020 | 28.02.2020 | Maksuerätaulukko (    |                          |              |
|           | 471       | Laskutettu     | Koy Turun Vartioku         |                 | 14.02.2020 | 28.02.2020 | 101 ILP-asennus       | Muista kotitalousvä      |              |
|           | 474       | Myöhässä       | Relm                       |                 | 03.02.2020 | 17.02.2020 | 61 Maalämpöpump       |                          |              |
|           |           | Ei laskutettu  | Evita Mänty                |                 | 27.01.2020 | 10.02.2020 | 62 Sähköjen asennus   |                          |              |

Nyt laskulistauksessa ei näy lainkaan arkistoituja laskuja, jotta sinun on helpompi hallita ns. ajankohtaisempia laskuja.

2. Saat arkistoidut myyntilaskut näkyviin klikkaamalla ''Suodattimet''

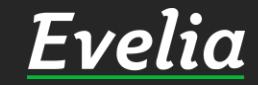

Tuki paikalla

H

2.

ź

曲 •

~ \$ ¢,

|      |             |                  |                    |                 |            |            |                       | Г                     |          |
|------|-------------|------------------|--------------------|-----------------|------------|------------|-----------------------|-----------------------|----------|
| et   | ▼ <u>Su</u> | odattimet        |                    |                 | Etsi       |            |                       |                       | ×Q       |
|      |             | Näytä myös arkis | toidut             |                 |            |            |                       |                       |          |
| aat  |             |                  | lauta alatulaat    |                 |            |            |                       |                       |          |
| et   |             | Palvita 🖹 🙀 Pa   | lauta oletukset    |                 |            |            |                       |                       |          |
|      | Nro 🔺       | на               | Asiakas            | Konde           | Laskupvm   | Eräpäivä   | Kuvaus                | Viitteemme            | Viitte   |
|      | 441         | Myöhässä         | Koy Turun Vartioku | Hämeenkatu 26 B | 31.01.2020 | 14.02.2020 | Maksuerätaulukko      |                       |          |
| ot   | 442         | Myöhässä         | Koy Turun Vartioku | Hämeenkatu 26 B | 31.01.2020 | 14.02.2020 | Maksuerätaulukko      | viittemme jori-kortti | viitteen |
| арри | 444         | Myöhässä         | Huiskulan puutarha |                 | 02.02.2020 | 16.02.2020 | 190 Sähkötyöt         | Muista kotitalousvä   |          |
|      | 446         | Myőhässä         | As Oy Linna-Aho    | As Oy Linna-Aho | 03.02.2020 | 17.02.2020 | 1040 Hämeenkat 26     |                       |          |
| tus  | 447         | Myőhässä         | Relm               |                 | 03.02.2020 | 17.02.2020 | 61 Maalämpöpump       |                       |          |
|      | 449         | Myőhässä         | As Oy Linna-Aho    | As Oy Linna-Aho | 03.02.2020 | 17.02.2020 | 211 Lampun vaihto     | Muista kotitalousvä   |          |
|      | 450         | Myőhässä         | Huiskulan puutarha |                 | 03.02.2020 | 17.02.2020 | 190 Sähkötyöt         | Muista kotitalousvä   |          |
|      | 451         | Myőhässä         | ток                | Prisma          | 03.02.2020 | 17.02.2020 | 1 Pakastealtaan kor   | Muista kotitalousvä   | ,        |
|      | 452         | Myőhässä         | As Oy Linna-Aho    | As Oy Linna-Aho | 03.02.2020 | 17.02.2020 | 2 Julkisivu remontti  | Muista kotitalousvä   |          |
|      | 453         | Myöhässä         | Huiskulan puutarha |                 | 03.02.2020 | 17.02.2020 | 190 Sähkötyöt         | Muista kotitalousvä   |          |
| eri  | 454         | Myöhässä         | As Oy Linna-Aho    | As Oy Linna-Aho | 04.02.2020 | 18.02.2020 | 1043 Hämeenkatu 26    |                       |          |
| tot  | 455         | Myöhässä         | As Oy Linna-Aho    |                 | 04.02.2020 | 18.02.2020 | 214 lisätyö julkisivu | Muista kotitalousvä   |          |
|      | 456         | Myöhässä         | Koy Turun Vartioku |                 | 04.02.2020 | 18.02.2020 | Maksuerätaulukko (    | Muista kotitalousvä   |          |
| it   | 457         | Laskutettu       | As Oy Linna-Aho    | As Oy Linna-Aho | 07.02.2020 | 21.02.2020 | 2 Julkisivu remontti  | Muista kotitalousvä   |          |
|      | 458         | Laskutettu       | Kalle Nleminen     |                 | 07.02.2020 | 21.02.2020 | 216 Sähköasennuksia   | Muista kotitalousvä   |          |
|      | 460         | Laskutettu       | Johanna Saarikoski |                 | 11.02.2020 | 25.02.2020 | 90 Pihan valaistus    | Muista kotitalousvä   |          |
| set  | 461         | Laskutettu       | Koy Turun Vartioku | Hämeenkatu 26 B | 12.02.2020 | 26.02.2020 | Maksuerätaulukko      | viittemme jori-kortti | viitteen |
|      | 462         | Laskutettu       | V&S Putki          |                 | 12.02.2020 | 26.02.2020 | Maksuerätaulukko (    |                       |          |
|      | 464         | Laskutettu       | Heikki             | Hämeenkatu32    | 12.02.2020 | 26.02.2020 | 8 Lastenaltaan asen   |                       |          |
|      | 465         | Laskutettu       | ТОК                | Prisma          | 13.02.2020 | 27.02.2020 | 1 Pakastealtaan kor   | Muista kotitalousvä   |          |
|      | 468         | Laskutettu       | ТОК                |                 | 14.02.2020 | 28.02.2020 | 226 Sähkötyö          | Muista kotitalousvä   |          |
|      | 469         | Laskutettu       | As Oy Linna-Aho    | As Oy Linna-Aho | 14.02.2020 | 28.02.2020 | Maksuerätaulukko (    |                       |          |
|      | 471         | Laskutettu       | Koy Turun Vartioku |                 | 14.02.2020 | 28.02.2020 | 101 ILP-asennus       | Muista kotitalousvä   |          |
|      | 474         | Myőhässä         | Relm               |                 | 03.02.2020 | 17.02.2020 | 61 Maalämpöpump       |                       |          |
|      |             | Filaskutettu     | Evita Mäntv        |                 | 27.01.2020 | 10.02.2020 | 62 Sähköien asennus   |                       |          |

### Klikattuasi ''Suodattimet'' avautuu sinulle kuvassa näkyvä osio.

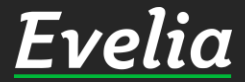

Tuki paikalla

| teet         | ▼ Suc    | odattimet         |                      |                      | Etsi       |            |                      |            | × Q         |
|--------------|----------|-------------------|----------------------|----------------------|------------|------------|----------------------|------------|-------------|
|              | <b>N</b> | Väytä myös arkist | oidut                |                      |            |            |                      |            |             |
| kkaat        |          |                   |                      |                      |            |            |                      |            |             |
| tteet        | Y P      | äivitä 📡 Pal      | auta oletukset       |                      |            |            |                      |            |             |
| ektit (beta) | lro 🔺    | Tila              | Asiakas              | Kohde                | Laskupvm   | Eräpäivä   | Kuvaus               | Viitteemme | Viitteen    |
| 2            | 6        | Arkistoitu        | Paavo Antero         | As. Oy Lipponen      | 23.04.2019 | 07.05.2019 | 16 Sähköjen asennus  |            |             |
| 2            | 7        | Arkistoitu        | Paavo Antero         | As. Oy Lipponen      | 24.04.2019 | 08.05.2019 | 16 Sähköjen asennus  |            |             |
| tilappu 2    | 8        | Arkistoitu        | Turun Kaupunki       | Impivaaran uimahalli | 24.04.2019 | 08.05.2019 | 13 Hanajen vaihto    |            |             |
| 2            | 9        | Arkistoitu        | Heikki               | Hämeenkatu32         | 24.04.2019 | 08.05.2019 | 8 Lastenaltaan asen  |            |             |
| autus 3      | 0        | Arkistoitu        | Evita Mänty          | As. hämeenlinna      | 24.04.2019 | 08.05.2019 | 17 Valojen uusiminen |            |             |
| ot 3         | 1        | Arkistoitu        | Evita Mänty          | As. hämeenlinna      | 24.04.2019 | 08.05.2019 | 17 Valojen uusiminen |            |             |
| 3            | 2        | Arkistoitu        | Evita Mänty          | As. hämeenlinna      | 24.04.2019 | 08.05.2019 | 17 Valojen uusiminen |            |             |
| at 3         | 3        | Arkistoitu        | Evita Mänty          | As. hämeenlinna      | 24.04.2019 | 08.05.2019 | 18 Sähköjen asennus  |            |             |
| 3            | 4        | Arkistoitu        | Evita Mänty          | As. hämeenlinna      | 24.04.2019 | 08.05.2019 | 18 Sähköjen asennus  |            |             |
| 3            | 5        | Arkistoitu        | Evita Mänty          | Puutarhakatu 2       | 24.04.2019 | 08.05.2019 | 19 Sähköjen asennus  |            |             |
| nteri 3      | 6        | Arkistoitu        | Evita Mänty          | Puutarhakatu 2       | 24.04.2019 | 08.05.2019 | 19 Sähköjen asennus  |            |             |
| 3            | 7        | Arkistoitu        | Markku Penttilä      | Malminkatu 12        | 24.04.2019 | 08.05.2019 | 10 Sähköjen asennus  |            |             |
| 3            | 8        | Arkistoitu        | Evita Mänty          | Puutarhakatu 2       | 24.04.2019 | 08.05.2019 | 19 Sähköjen asennus  |            |             |
| ortit 3      | 9        | Arkistoitu        | ток                  | Prisma               | 26.04.2019 | 10.05.2019 | 1 Pakastealtaan kor  |            |             |
| 4            | 0        | Arkistoitu        | Evita Mänty          | Malminkatu 12        | 26.04.2019 | 10.05.2019 | 7 Evita              |            |             |
| us 4         | 1        | Arkistoitu        | ток                  | Sähkökaappi          | 26.04.2019 | 10.05.2019 | 20 Sähkkaapin asen   |            |             |
| tukset 4     | 2        | Arkistoitu        | Evita Mänty          | As. hämeenlinna      | 26.04.2019 | 10.05.2019 | 18 Sähköjen asennus  |            |             |
| 4            | 3        | Arkistoitu        | Turun yliopistolline | Puutarhakatu 2       | 26.04.2019 | 10.05.2019 | 6 Kattovalaisimien   |            |             |
| 4            | 4        | Arkistoitu        | Heikki               | Hämeenkatu32         | 24.04.2019 | 08.05.2019 | 8 Lastenaltaan asen  |            |             |
| 4            | 5        | Arkistoitu        | Turun Kaupunki       | Impivaaran uimahalli | 12.04.2019 | 26.04.2019 | 12 Suihkutilojen uu  |            |             |
| 4            | 6        | Arkistoitu        | ток                  | Sähkökaappi          | 26.04.2019 | 10.05.2019 | 20 Sähkkaapin asen   |            |             |
| 4            | 7        | Arkistoitu        | Evita Mänty          | As. hämeenlinna      | 26.04.2019 | 10.05.2019 | 17 Valojen uusiminen |            |             |
| 4            | 8        | Arkistoitu        | Turun Kaupunki       | Impivaaran uimahalli | 26.04.2019 | 10.05.2019 | 12 Suihkutilojen uu  |            | Evelia Evit |
| 4            | 9        | Arkistoitu        | Turun Kaupunki       | Impivaaran uimahalli | 26.04.2019 | 10.05.2019 | 12 Suihkutilojen uu  |            | Evelia Evit |
| 5            | 0        | Arkietoitu        | A L Antiikki         | Tietullinkatu 1      | 26.04.2019 | 10.05.2019 | 3 Sähköien asennus   |            |             |

# 3. Klikkaa ''Näytä myös arkistoidut''

4. Päivitä uusi suodatis klikkaamalla ''Päivitä''

Kuten kuvasta näkyy, näkyy sinulle nyt myös arkistoidut myyntilaskut laskulistauksessa.

Tuki paikalla

| elia      | 1    | 💼 *** Eve | elia demoympäristö | ö Oy Ab *** 🤟 😤 Janett | e                    |            |            |                      |            | ٩            |
|-----------|------|-----------|--------------------|------------------------|----------------------|------------|------------|----------------------|------------|--------------|
|           |      | LA        | SKUT               |                        |                      |            |            |                      |            |              |
| yöt       |      |           |                    |                        |                      |            |            |                      |            |              |
|           |      | ₹ Su      | odattimet          |                        |                      | Etsi       |            |                      |            | ×Q           |
| ohteet    |      |           | Nävtä myös arkist  | oidut                  |                      |            |            |                      |            |              |
| siakkaat  |      |           | Nayta Hiyos arkist | loidat                 |                      |            |            |                      |            |              |
| uotteet   |      | TF        | Päivitä 🍸 Pal      | auta oletukset         |                      |            |            |                      |            |              |
|           | ita) | Nro 🔺     | Tila               | Asiakas                | Kohde                | Laskupvm   | Eräpäivä   | Kuvaus \             | /iitteemme | Viitteenn    |
|           |      | 26        | Arkistoitu         | Paavo Antero           | As. Oy Lipponen      | 23.04.2019 | 07.05.2019 | 16 Sähköjen asennus  |            |              |
| enkilöt   |      | 27        | Arkistoitu         | Paavo Antero           | As. Oy Lipponen      | 24.04.2019 | 08.05.2019 | 16 Sähköjen asennus  |            |              |
| untilappu |      | 28        | Arkistoitu         | Turun Kaupunki         | Impivaaran uimahalli | 24.04.2019 | 08.05.2019 | 13 Hanajen vaihto    |            |              |
|           |      | 29        | Arkistoitu         | Heikki                 | Hämeenkatu32         | 24.04.2019 | 08.05.2019 | 8 Lastenaltaan asen  |            |              |
| skutus    |      | 30        | Arkistoitu         | Evita Mänty            | As. hämeenlinna      | 24.04.2019 | 08.05.2019 | 17 Valojen uusiminen |            |              |
| stot      |      | 31        | Arkistoitu         | Evita Mänty            | As. hämeenlinna      | 24.04.2019 | 08.05.2019 | 17 Valojen uusiminen |            |              |
|           |      | 32        | Arkistoitu         | Evita Mänty            | As. hämeenlinna      | 24.04.2019 | 08.05.2019 | 17 Valojen uusiminen |            |              |
| ajat      |      | 33        | Arkistoitu         | Evita Mänty            | As. hämeenlinna      | 24.04.2019 | 08.05.2019 | 18 Sähköjen asennus  |            |              |
| itit      |      | 34        | Arkistoitu         | Evita Mänty            | As. hämeenlinna      | 24.04.2019 | 08.05.2019 | 18 Sähköjen asennus  |            |              |
|           |      | 35        | Arkistoitu         | Evita Mänty            | Puutarhakatu 2       | 24.04.2019 | 08.05.2019 | 19 Sähköjen asennus  |            |              |
| lenteri   |      | 36        | Arkistoitu         | Evita Mänty            | Puutarhakatu 2       | 24.04.2019 | 08.05.2019 | 19 Sähköjen asennus  |            |              |
| adaatat   |      | 37        | Arkistoitu         | Markku Penttilä        | Malminkatu 12        | 24.04.2019 | 08.05.2019 | 10 Sähköjen asennus  |            |              |
| edostot   |      | 38        | Arkistoitu         | Evita Mänty            | Puutarhakatu 2       | 24.04.2019 | 08.05.2019 | 19 Sähköjen asennus  |            |              |
| portit    |      | 39        | Arkistoitu         | ТОК                    | Prisma               | 26.04.2019 | 10.05.2019 | 1 Pakastealtaan kor  |            |              |
|           |      | 40        | Arkistoitu         | Evita Mänty            | Malminkatu 12        | 26.04.2019 | 10.05.2019 | 7 Evita              |            |              |
| lous      |      | 41        | Arkistoitu         | ТОК                    | Sähkökaappi          | 26.04.2019 | 10.05.2019 | 20 Sähkkaapin asen   |            |              |
| etukset   |      | 42        | Arkistoitu         | Evita Mänty            | As. hämeenlinna      | 26.04.2019 | 10.05.2019 | 18 Sähköjen asennus  |            |              |
|           |      | 43        | Arkistoitu         | Turun yliopistolline   | Puutarhakatu 2       | 26.04.2019 | 10.05.2019 | 6 Kattovalaisimien   |            |              |
|           |      | 44        | Arkistoitu         | Heikki                 | Hämeenkatu32         | 24.04.2019 | 08.05.2019 | 8 Lastenaltaan asen  |            |              |
|           |      | 45        | Arkistoitu         | Turun Kaupunki         | Impivaaran uimahalli | 12.04.2019 | 26.04.2019 | 12 Suihkutilojen uu  |            |              |
|           | -    | 46        | Arkistoitu         | ТОК                    | Sähkökaappi          | 26.04.2019 | 10.05.2019 | 20 Sähkkaapin asen   |            |              |
|           |      | 47        | Arkistoitu         | Evita Mänty            | As. hämeenlinna      | 26.04.2019 | 10.05.2019 | 17 Valojen uusiminen |            |              |
|           |      | 48        | Arkistoitu         | Turun Kaupunki         | Impivaaran uimahalli | 26.04.2019 | 10.05.2019 | 12 Suihkutilojen uu  |            | Evelia Evita |
|           |      | 49        | Arkistoitu         | Turun Kaupunki         | Impivaaran uimahalli | 26.04.2019 | 10.05.2019 | 12 Suihkutilojen uu  |            | Evelia Evita |
|           |      | 50        | Arkistoitu         | A.I Antiikki           | Tietullinkatu 1      | 26.04.2019 | 10.05.2019 | 3 Sähköien asennus   |            |              |

Mikäli haluat palauttaa asetukset ennalleen, eli poistaa arkistoidut laskut laskulistauksesta:

5. Klikkaa suodatinasetukset taas auki, mikäli olet ne ''piilottanut''

6. Klikkaa "Palauta oletukset" tai poista rasti "Näytä myös arkistoidut" -kohdasta

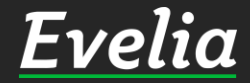

| <b>E</b> 7 ( | 01101             |                    |                 |            |            |                       |                       |            |
|--------------|-------------------|--------------------|-----------------|------------|------------|-----------------------|-----------------------|------------|
| ▼ Su         | odattimet         |                    |                 | Etsi       |            |                       |                       | ×Q         |
|              | Näytä myös arkist | oidut              |                 |            |            |                       |                       |            |
|              | Ndyta myos arkiso | oldur              |                 |            |            |                       |                       |            |
| TF           | Päivitā 🔀 Pala    | auta oletukset     |                 |            |            |                       |                       |            |
| Nro 🔺        | Tila              | Asiakas            | Kohde           | Laskupvm   | Eräpäivä   | Kuvaus                | Viitteemme            | Viitteenr  |
| 441          | Myöhässä          | Koy Turun Vartioku | Hämeenkatu 26 B | 31.01.2020 | 14.02.2020 | Maksuerätaulukko      |                       |            |
| 442          | Myöhässä          | Koy Turun Vartioku | Hämeenkatu 26 B | 31.01.2020 | 14.02.2020 | Maksuerätaulukko      | viittemme jori-kortti | viitteenne |
| 444          | Myöhässä          | Huiskulan puutarha |                 | 02.02.2020 | 16.02.2020 | 190 Sähkötyöt         | Muista kotitalousvä   |            |
| 446          | Myöhässä          | As Oy Linna-Aho    | As Oy Linna-Aho | 03.02.2020 | 17.02.2020 | 1040 Hämeenkat 26     |                       |            |
| 447          | Myöhässä          | Relm               |                 | 03.02.2020 | 17.02.2020 | 61 Maalämpöpump       |                       |            |
| 449          | Myöhässä          | As Oy Linna-Aho    | As Oy Linna-Aho | 03.02.2020 | 17.02.2020 | 211 Lampun vaihto     | Muista kotitalousvä   |            |
| 450          | Myöhässä          | Huiskulan puutarha |                 | 03.02.2020 | 17.02.2020 | 190 Sähkötyöt         | Muista kotitalousvä   |            |
| 451          | Myöhässä          | ток                | Prisma          | 03.02.2020 | 17.02.2020 | 1 Pakastealtaan kor   | Muista kotitalousvä   |            |
| 452          | Myöhässä          | As Oy Linna-Aho    | As Oy Linna-Aho | 03.02.2020 | 17.02.2020 | 2 Julkisivu remontti  | Muista kotitalousvä   |            |
| 453          | Myöhässä          | Huiskulan puutarha |                 | 03.02.2020 | 17.02.2020 | 190 Sähkötyöt         | Muista kotitalousvä   |            |
| 454          | Myöhässä          | As Oy Linna-Aho    | As Oy Linna-Aho | 04.02.2020 | 18.02.2020 | 1043 Hämeenkatu 26    |                       |            |
| 455          | Myöhässä          | As Oy Linna-Aho    |                 | 04.02.2020 | 18.02.2020 | 214 lisätyö julkisivu | Muista kotitalousvä   |            |
| 456          | Myöhässä          | Koy Turun Vartioku |                 | 04.02.2020 | 18.02.2020 | Maksuerätaulukko (    | Muista kotitalousvä   |            |
| 457          | Laskutettu        | As Oy Linna-Aho    | As Oy Linna-Aho | 07.02.2020 | 21.02.2020 | 2 Julkisivu remontti  | Muista kotitalousvä   |            |
| 458          | Laskutettu        | Kalle Nleminen     |                 | 07.02.2020 | 21.02.2020 | 216 Sähköasennuksia   | Muista kotitalousvä   |            |
| 460          | Laskutettu        | Johanna Saarikoski |                 | 11.02.2020 | 25.02.2020 | 90 Pihan valaistus    | Muista kotitalousvä   |            |
| 461          | Laskutettu        | Koy Turun Vartioku | Hämeenkatu 26 B | 12.02.2020 | 26.02.2020 | Maksuerätaulukko      | viittemme jori-kortti | viitteenne |
| 462          | Laskutettu        | V&S Putki          |                 | 12.02.2020 | 26.02.2020 | Maksuerätaulukko (    |                       |            |
| 464          | Laskutettu        | Heikki             | Hämeenkatu32    | 12.02.2020 | 26.02.2020 | 8 Lastenaltaan asen   |                       |            |
| 465          | Laskutettu        | ТОК                | Prisma          | 13.02.2020 | 27.02.2020 | 1 Pakastealtaan kor   | Muista kotitalousvä   |            |
| 468          | Laskutettu        | ток                |                 | 14.02.2020 | 28.02.2020 | 226 Sähkötyö          | Muista kotitalousvä   |            |
| 469          | Laskutettu        | As Oy Linna-Aho    | As Oy Linna-Aho | 14.02.2020 | 28.02.2020 | Maksuerätaulukko (    |                       |            |
| 471          | Laskutettu        | Koy Turun Vartioku |                 | 14.02.2020 | 28.02.2020 | 101 ILP-asennus       | Muista kotitalousvä   |            |
| 474          | Myöhässä          | Relm               |                 | 03.02.2020 | 17.02.2020 | 61 Maalämpöpump       |                       |            |
|              | Ei laskutettu     | Evita Mänty        |                 | 27.01.2020 | 10.02.2020 | 62 Sähköjen asennus   |                       |            |

## 7. Klikkaa ''Päivitä''

### Noin, nyt arkistoidut laskut eivät taas näy myyntilaskulistauksessa.

Ει

••• &

**≗** ≫

20 =0

**600** v∳

# Mikäli jäi kysyttävää, ota yhteyttä tukeemme suoraan ohjelmiston tukichatistä, soittamalla tai sähköpostilla!

010 3377 255 tuki@evelia.fi evelia.fi

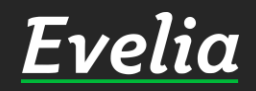